## To clear the cache in your Microsoft Edge browser:

1. In the top right corner click on the three dots.

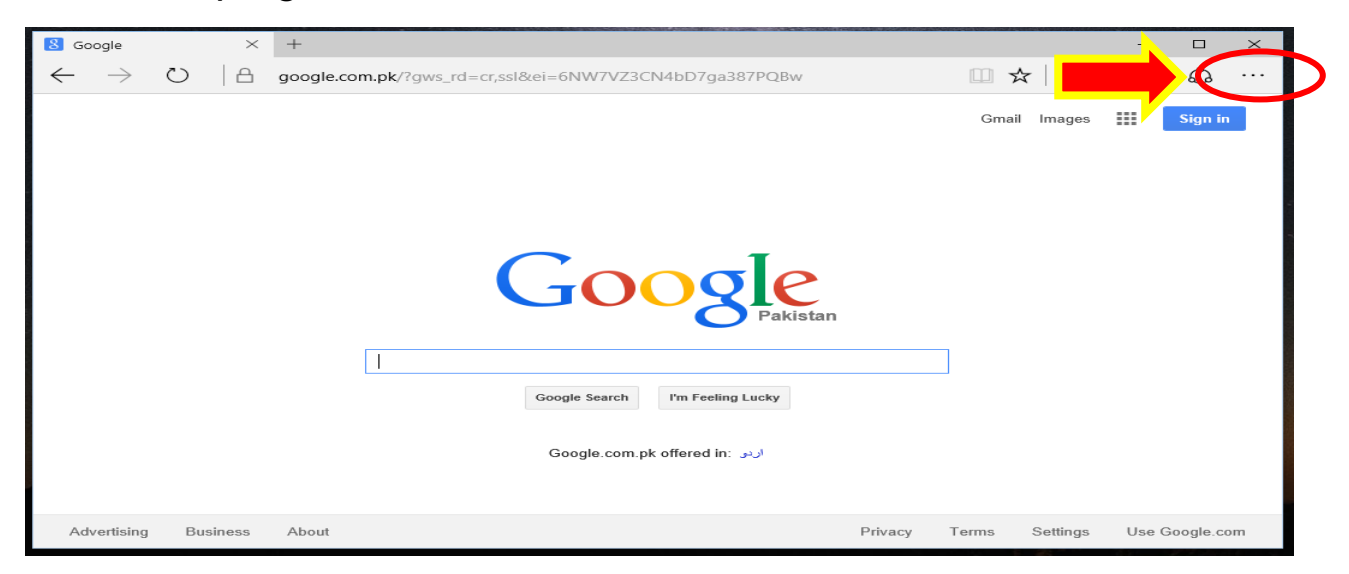

2. Go down to settings, and then clear browsing data.

| III X   - 2.                       | settings                                                            | -12      |                                |   |
|------------------------------------|---------------------------------------------------------------------|----------|--------------------------------|---|
| New window<br>New InPrivate window | Do more with Microsoft Edge – the f<br>browser built for Windows 10 | ast, new |                                |   |
| Zoom —                             | Change my default                                                   |          |                                |   |
| Cast madia ta davica               | Choose a theme                                                      |          |                                |   |
| cast media to device               | Light                                                               | $\sim$   |                                |   |
| Find on page                       | Open Microsoft Edge with                                            |          |                                |   |
| Print                              | Start page                                                          | ~        |                                |   |
| Pin this page to Start             | Open new tabs with                                                  |          |                                |   |
| F12 Developer Tools                | Top sites and suggested content                                     | ~        | Clear browsing data            | 4 |
| Open with Internet Explorer        |                                                                     |          | -                              |   |
| Send feedback                      | Favorites                                                           | 1        | Browsing history               |   |
| Extensions                         | view lavorites settings                                             |          | Cookies and saved website data |   |
| What's new and tips                | Clear browsing data                                                 | _        | Cashed data and files          |   |
| Settings                           | Choose what to clear                                                | 8        | Cached data and files          |   |

3. Select Browsing History, Cookies, and Cached data and files, then select clear. When you get to the website be sure to press CTRL + F5.